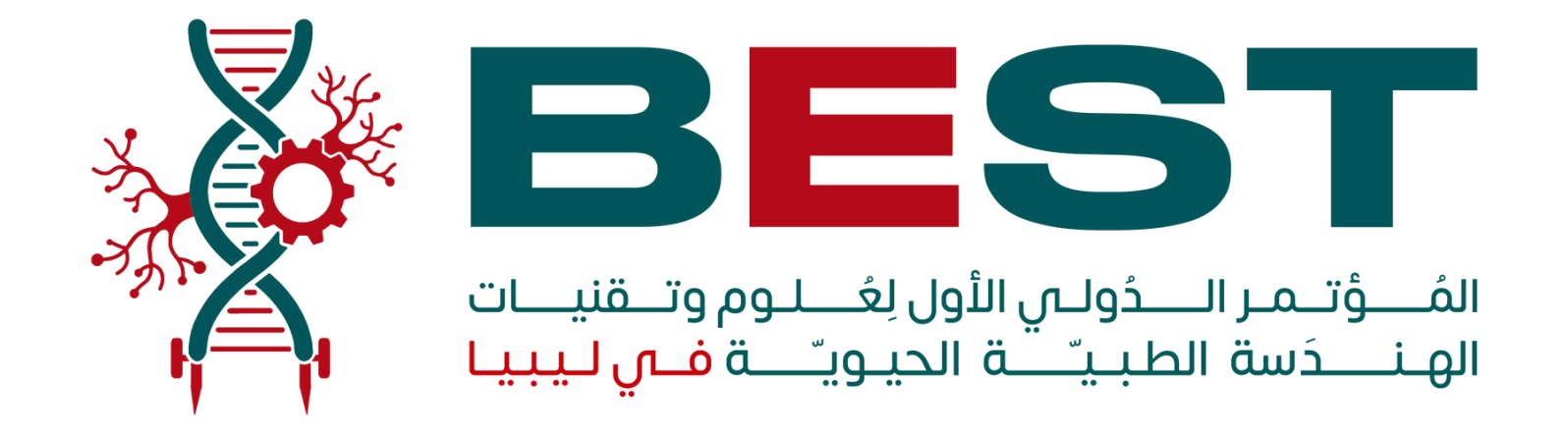

# خطوات فتح حساب في موقع CMT لغرض المشاركة بورقة بحثية

انقر على الرابط التالي : <u>https://cmt3.research.microsoft.com/User/Login?ReturnUrl=%2F</u>

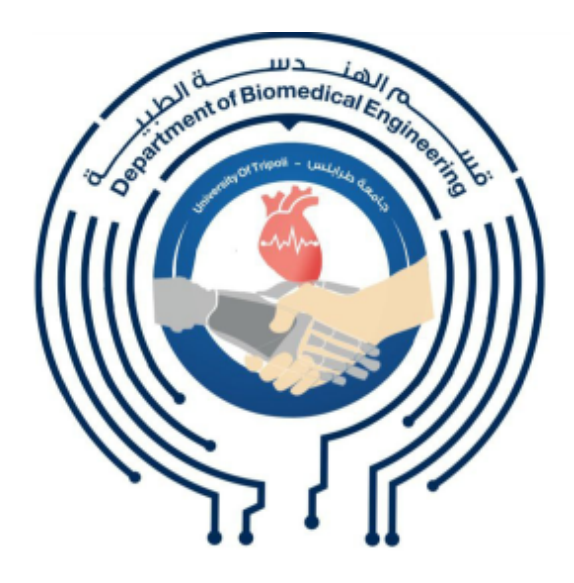

## 1- عند التسجيل لأول مرة انقر على Register

**2** cmt3.research.microsoft.com/User/Login?ReturnUrl=%2FConference%2FRecent С  $\rightarrow$ 

### Microsoft CMT

| Email *                                    |
|--------------------------------------------|
| Email                                      |
| Password *                                 |
| Password                                   |
| Log In                                     |
| Forgot your password? New to CMT? Register |

A DOOF Misses 4 O Terms of Use | Privacy & Cookies | Consumer Health Privacy | Request Free Site https://cmt3.research.microsoft.com/User/Register?ReturnUrl=%2FConferen...

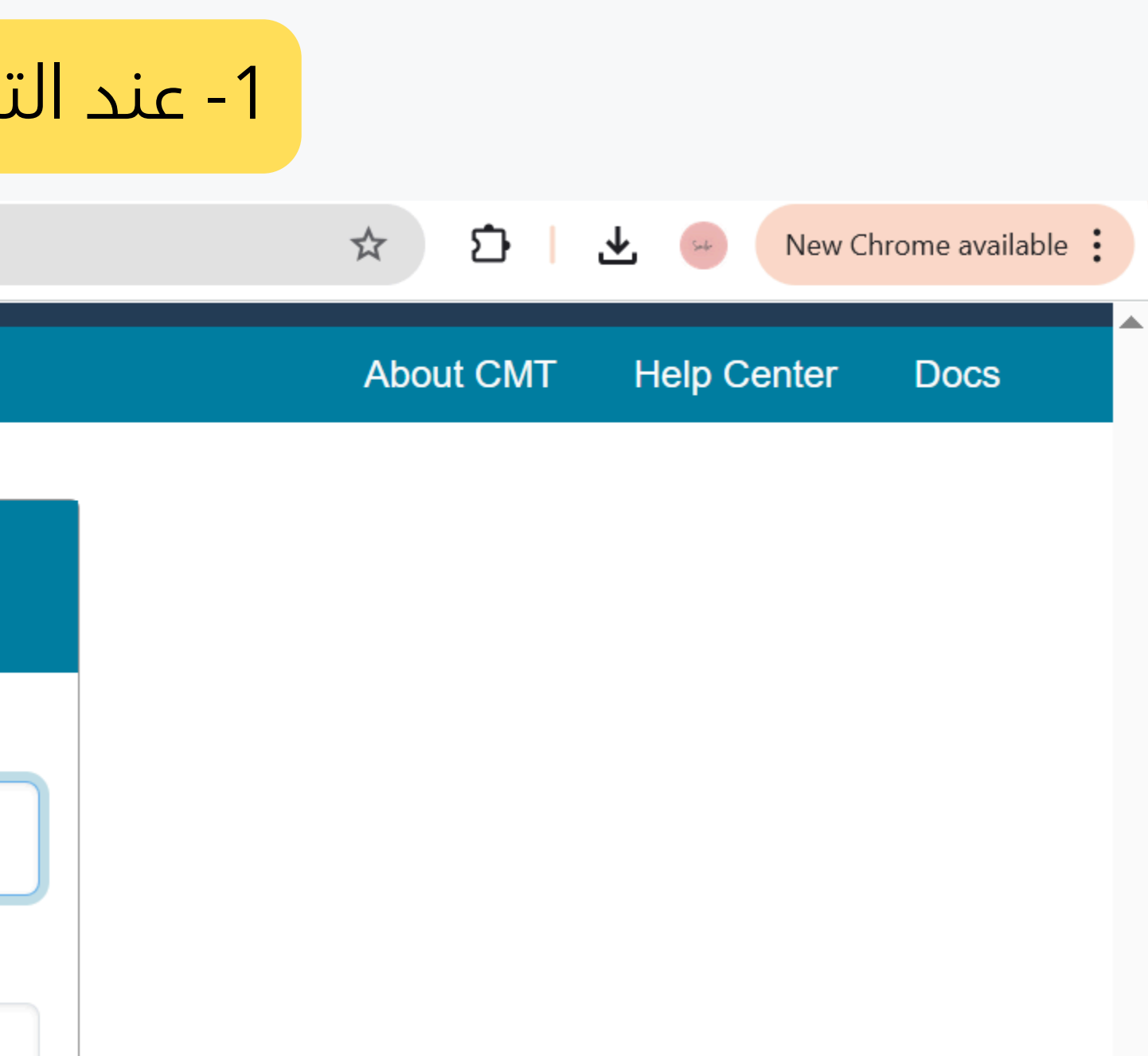

## 2- ادخل بياناتك بريدك الإلكتروني وكلمة السر واسمك مطابقًا لجواز السفر

→ C cmt3.research.microsoft.com/User/Register?ReturnUrl=%2FConference%2FRecent

Login Registration Reset Password

## **Create New Account**

### Login information

| * Email              | i@uot.edu.ly                                                                                                    |   |
|----------------------|----------------------------------------------------------------------------------------------------|---|
| * Password           | ••••••                                                                                                    | ✓ |
|                      | Passwords are required to contain 12 characters<br>and each of the following: lowercase letters,<br>uppercase letters, numbers, and symbols. Valid<br>symbols are: ~`!@#\$%^&*()=+{}[] :;"'<>,.?/ |   |
| * Confirm Password   | ······                                                                                                    |   |
| Personal Information |                                                                                                    |   |
| * First Name         |                                                                                                    |   |

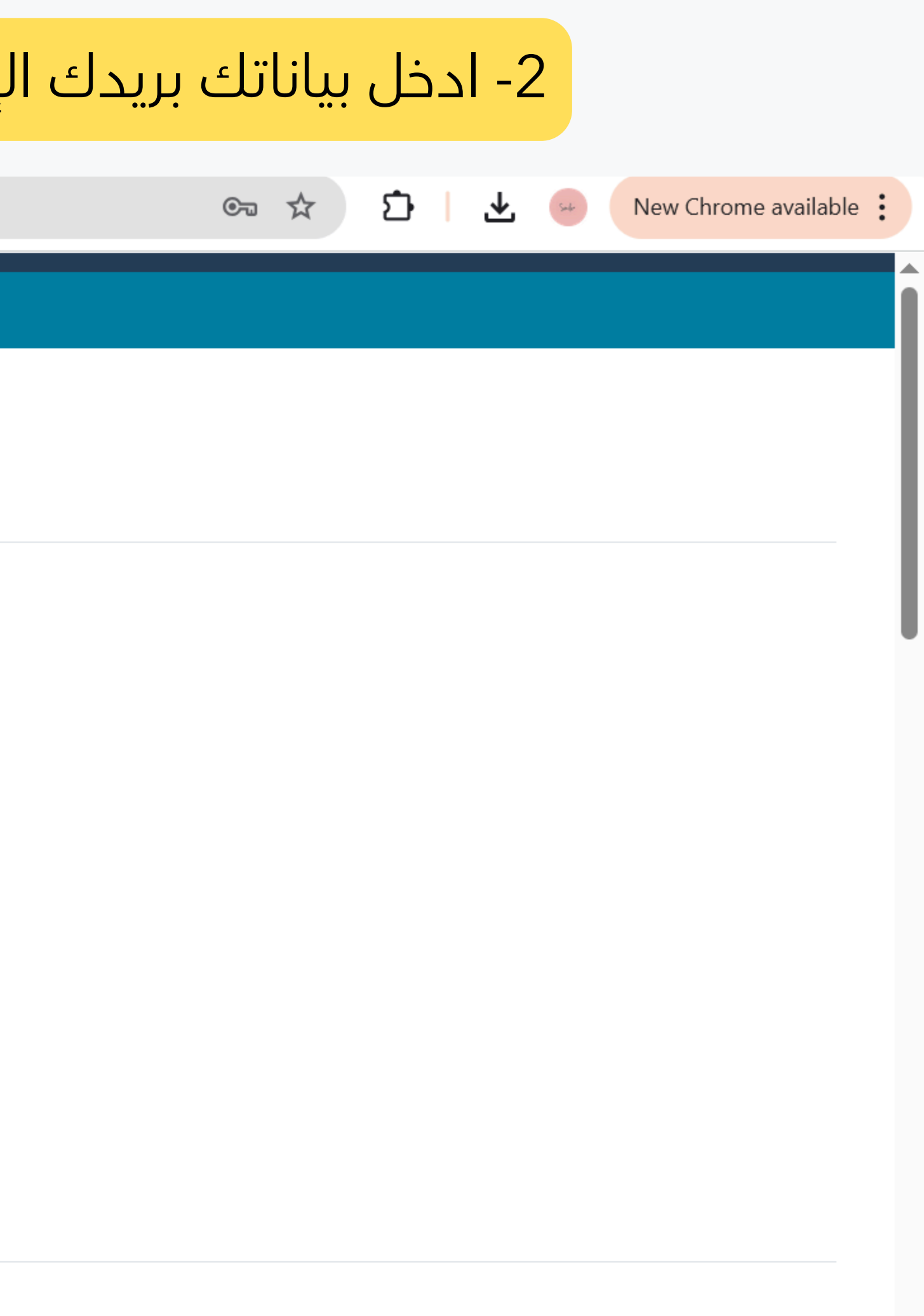

## 3- أدخل المنظمة التي تتبعها والبلد

### → C cmt3.research.microsoft.com/User/Register?ReturnUrl=%2FConference%2FRecent

### **Personal Information**

 $\leftarrow$ 

| * First Name                            |                    |
|-----------------------------------------|--------------------|
| Middle Initial                          | E 🗸                |
| * Last Name                             |                    |
| Nickname                                | Nickname           |
| <ul> <li>* Organization Name</li> </ul> | Tripoli university |
| * Country/Region                        | Libya              |

### **External Profile Information**

| Google Scholar Id   | Google Scholar Id   |
|---------------------|---------------------|
| Semantic Scholar Id | Semantic Scholar Id |

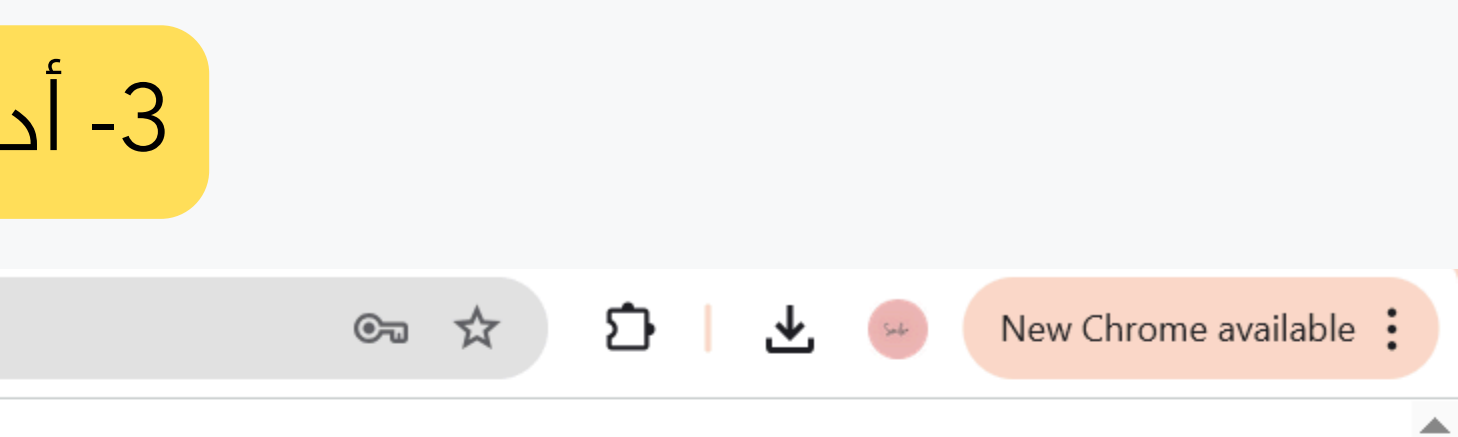

4- اتبع الخطوات التالية

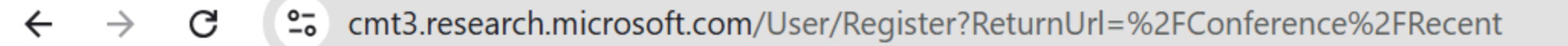

**OpenReview Id** 

**OpenReview Id** 

### Verification

Enter the characters you see\*

New | Audio

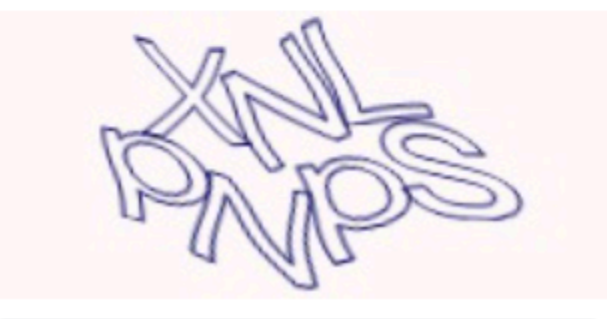

**XNLPNPS** 

 the Microsoft CMT's Author's Statement, Terms Of Use, Data Access and Retention Policy, Privacy & Cookies and Consumer Health Privacy. All conference and l agre registration data is captured and stored in the US.

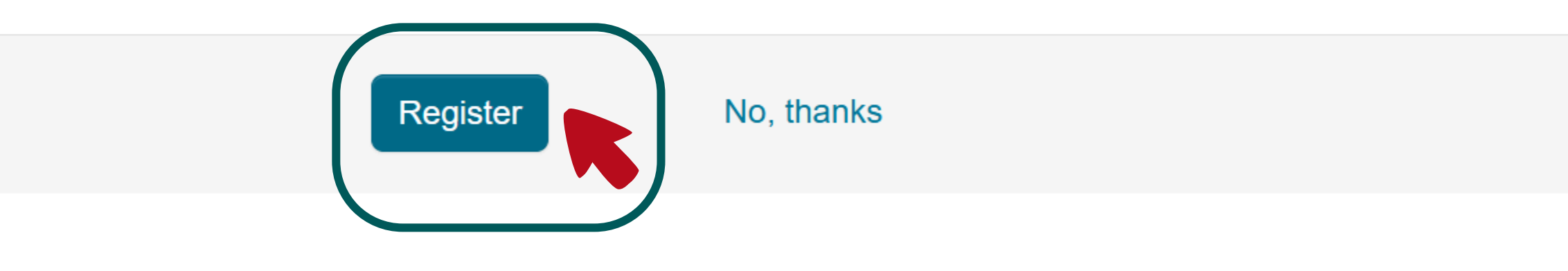

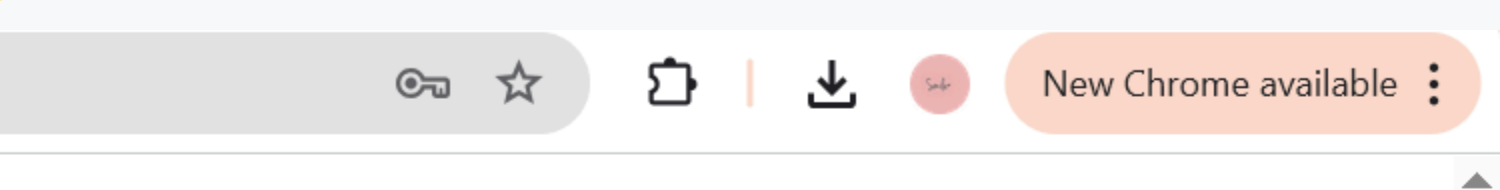

## 5- بعد التسجيل بنجاح ستظهر لك واجهة الترحيب من CMT

**25** cmt3.research.microsoft.com/User/Welcome С

Login Registration **Reset Password** 

### Welcome to CMT !

Your account has been registered, please verify it by clicking the activation link that has been sent to this email address.

### If you do not receive the activation link

If you do not receive our mail to activate account, the following are some of the possible reasons for the problem.

- 1. You typed in an incorrect email address.
- 2. Slow mail processing at your email server.
- 3. Your mailbox has exceeded quota.
- 4. Spam filters configured at your mailbox or email server have marked the email as spam.
- 5. There are connection issue with your email server.

CMT could not address issues related to your mailbox or mail server. You could probably try to use an email account such as Hotmail, Outlook, Gmail, or Yahoo! Mail. You will be able to change email address with your account later.

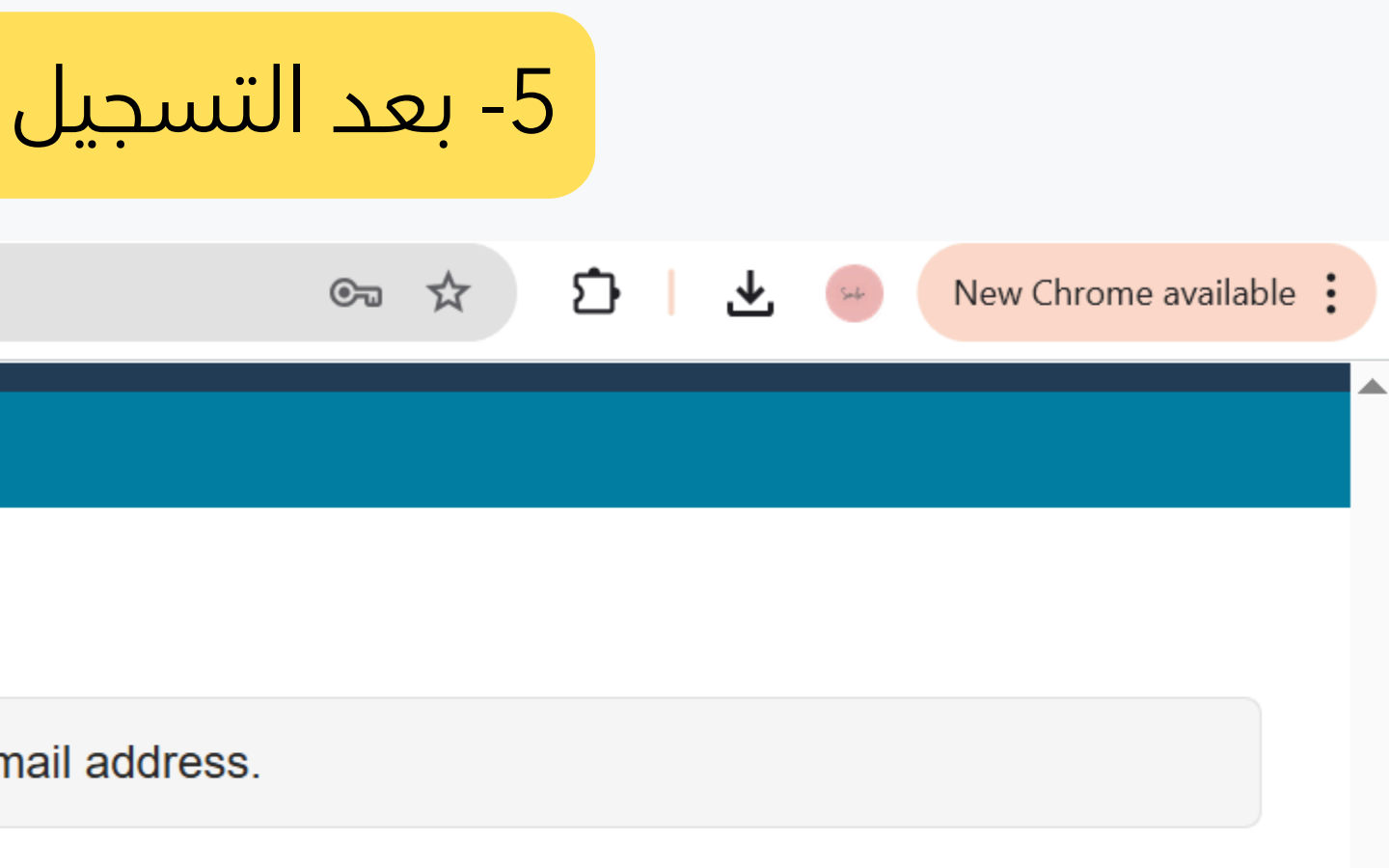

## 6- ستصلك رسالة تأكيد على بريدك الإلكتروني التي قمت بالتسجيل به في CMT

**outlook.office.com**/mail/inbox/id/AAQkADYzYjE2MzkxLTM1MDEtNGMxOS1hZmMxLWIxNWNkMzk2NmZjNAAQAJ3CC... С Q Search Outlook QUICK STEPS 🖂 Read / Unread 6 Ξ ↑↓ Other  $\bigcirc$ Account Verification Favorites Focused  $\sim$ Pinned Folders  $\sim$ MC sms support To: Inbox SS بيانات الدخول للنظام الالكتروني 🔊 Drafts senders list. النظام - System 6  $\triangleright$  Sent Items ....ن نظام - System Mail Deleted Items Today  $\sim$ Hello Shada, Co Junk Email 8  $\checkmark$ Microsoft CMT  $\bowtie$ 2:03 AM **Account Verification** ΥÎΠ Notes Hello Shada, Please click the follo... ⊡ Archive February Conversation Histo... D no-reply N **C** Search Folders 2/13/2025 ... بموقع جامعة طرابلس ...: اضغط هنا مع تحيات إدارة الموقع Thanks, ස් Go to Groups CMT Team

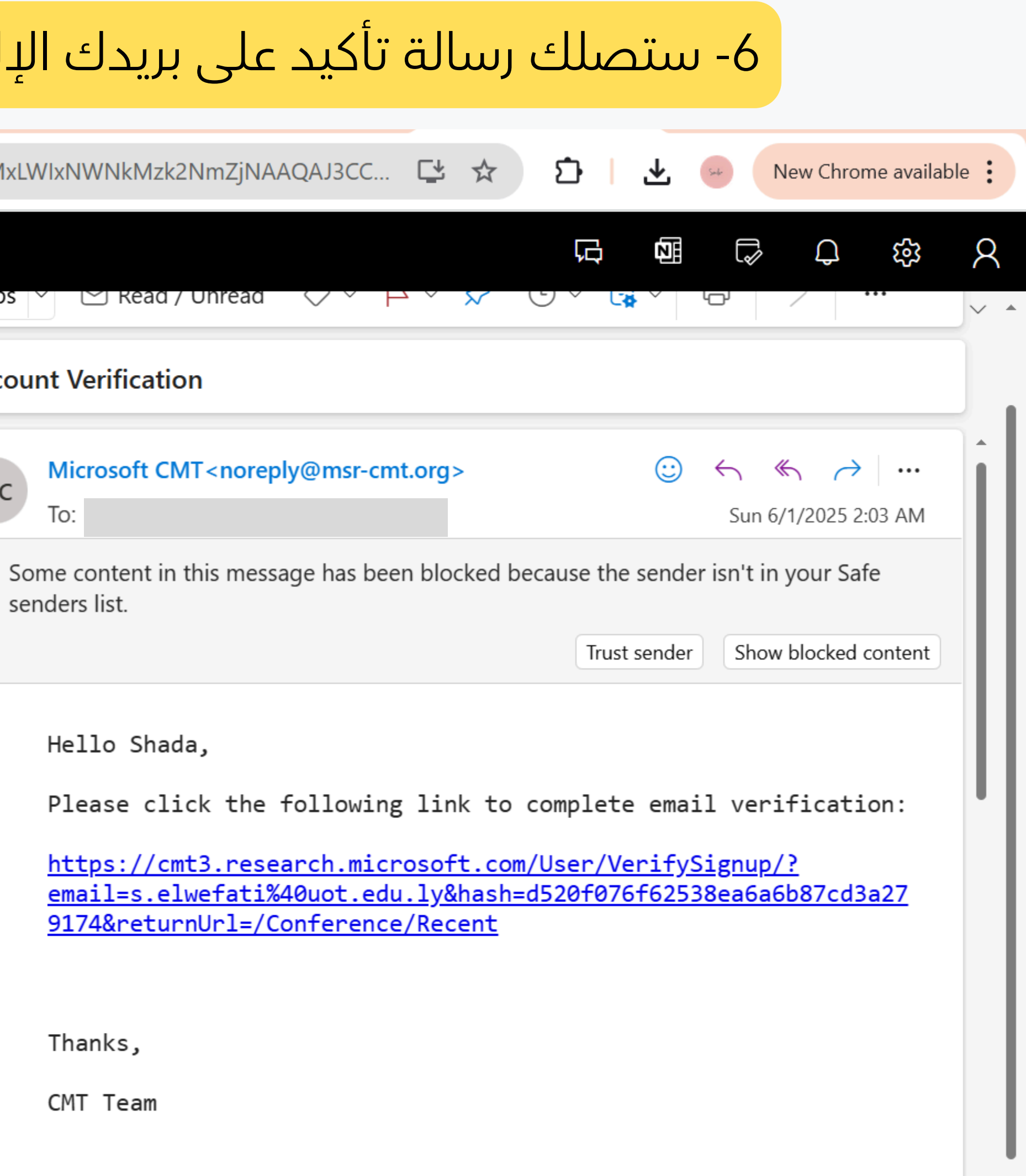

7- انقر الرابط المرفق في الرسالة

**outlook.office.com**/mail/inbox/id/AAQkADYzYjE2MzkxLTM1MDEtNGMxOS1hZmMxLWIxNWNkMzk2NmZjNAAQAJ3CC... С Q Search Outlook 🏏 Quick steps 🗠 🖂 Kead / Unread 6 Focused Other Ξ ↑↓ Favorites  $\bigcirc$ Account Verification  $\sim$ Pinned Folders  $\sim$ MC sms support To: lnbox 1 SS بيانات الدخول للنظام الالكتروني Drafts senders list. النظام - System 6 ...ن نظام - System Mail  $\triangleright$  Sent Items 前 Deleted Items ✓ Today Hello Shada, Co Junk Email 8  $\Diamond$ Microsoft CMT  $\bigcirc$ **Account Verification** 2:03 AM णी Notes Hello Shada, Please click the follo... ⊡ Archive February  $\sim$ Conversation Histo... D no-reply N **Ca** Search Folders 2/13/2025 ... بموقع جامعة طرابلس .... اضغط هنا مع تحيات إدارة الموقع Thanks, සී Go to Groups CMT Team

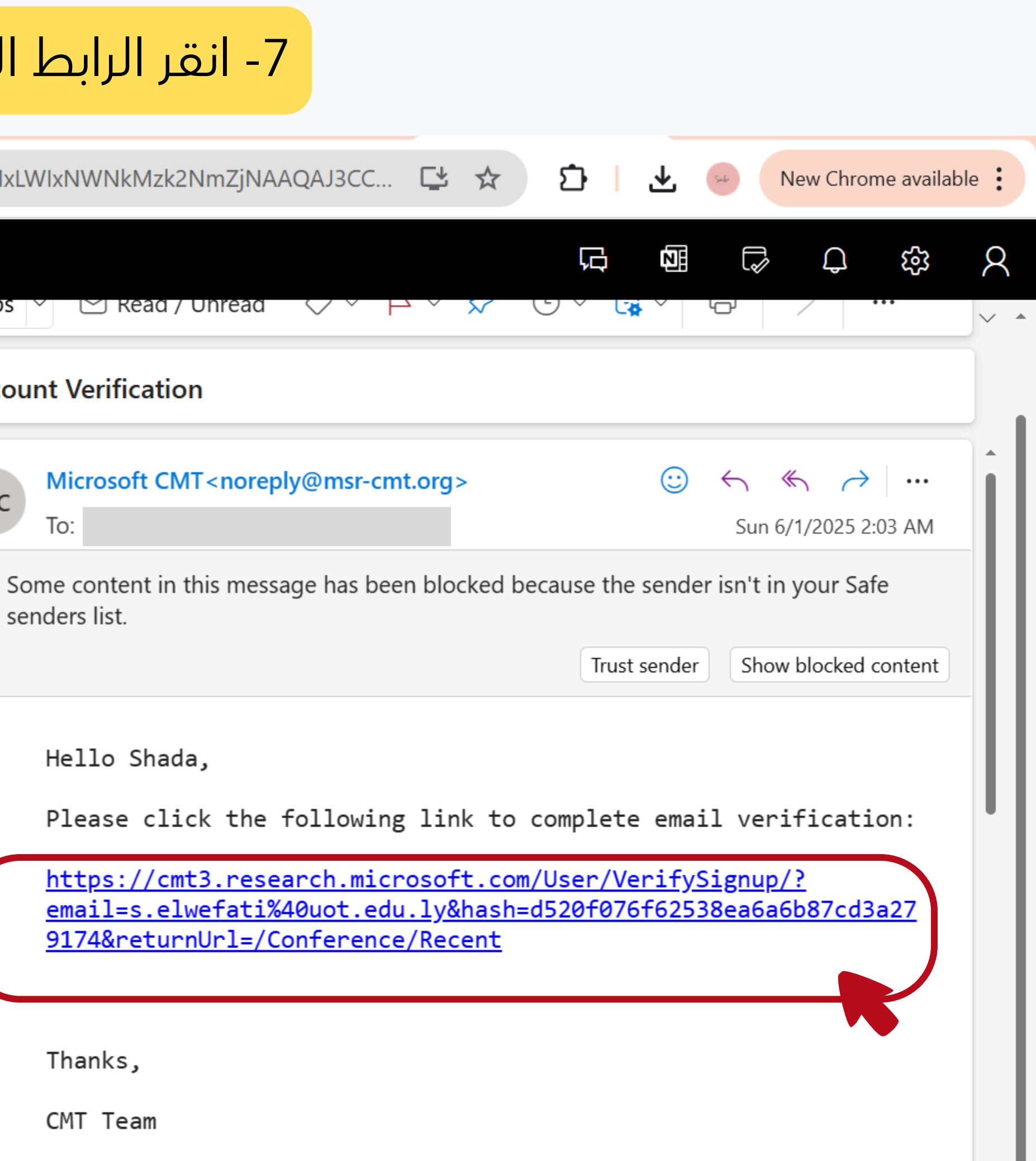

## 8- ستظهر لك واجهة التحقق من الحساب, انقر على here

😋 cmt3.research.microsoft.com/User/VerifySignup/?email=s.elwefati%40uot.edu.ly&hash=d520f076f62538ea6a6b87cd3a2791... 🛠 С

Login Registration **Reset Password** 

### **Account Verification**

 $\rightarrow$ 

Hello Shada, your account s.elwefati@uot.edu.ly has been verified, click here to log into CMT.

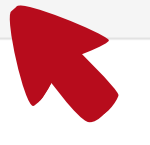

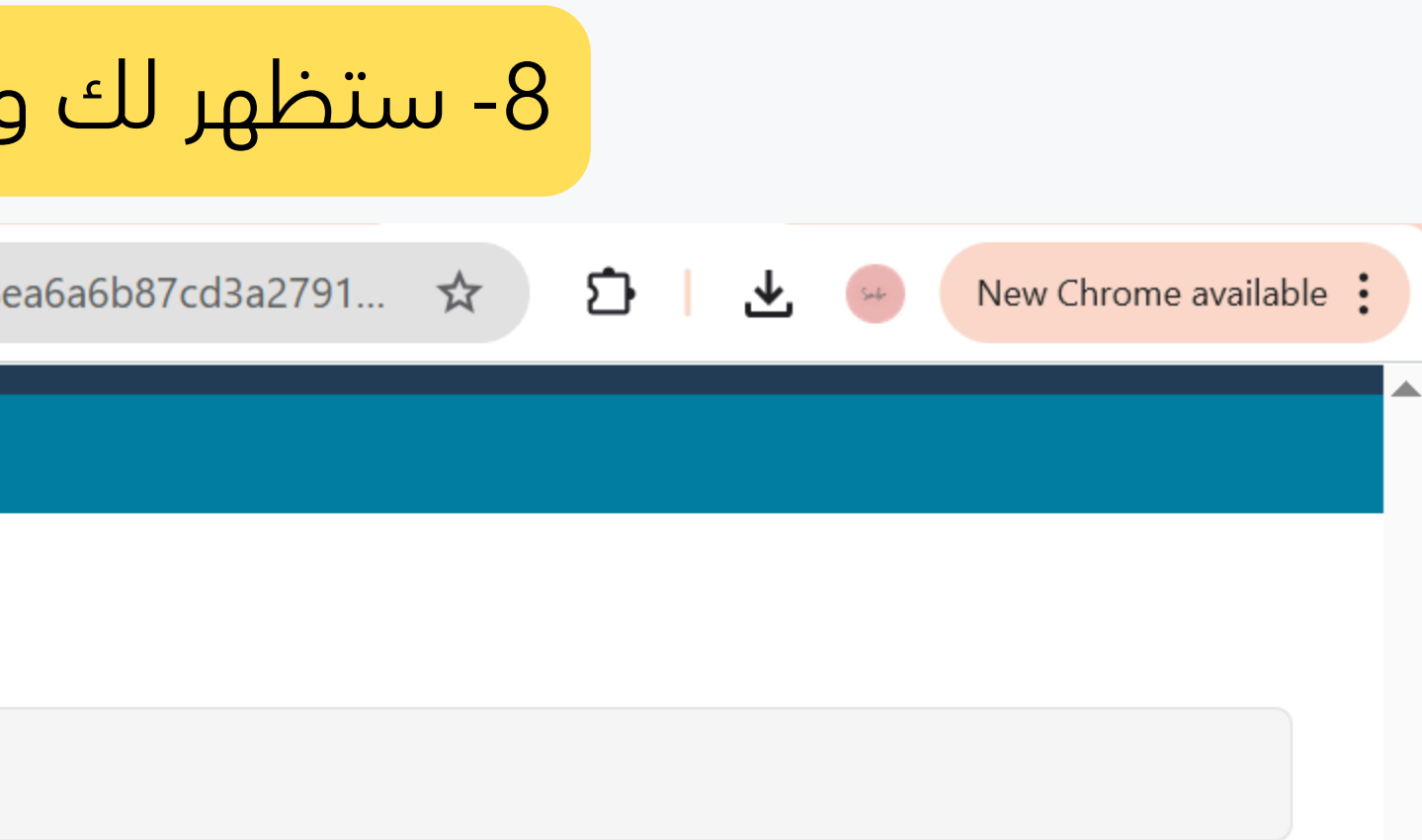

## 9- ستظهر لك واجهة الدخول مجددًا، قم بتسجيل دخولك و انقر على Log in

С **cmt3.research.microsoft.com**/User/Login?ReturnUrl=%2FConference%2FRecent  $\rightarrow$ 

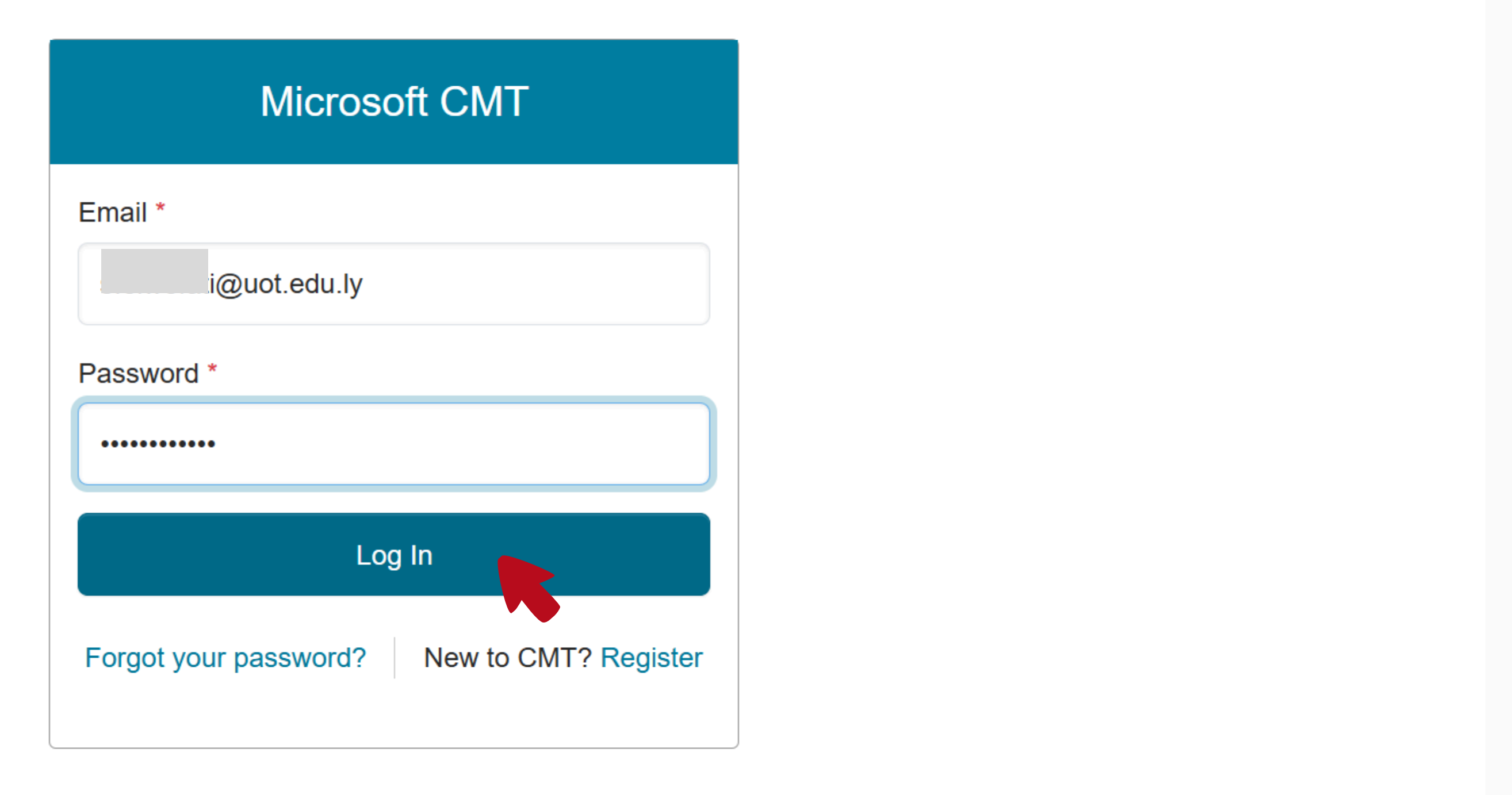

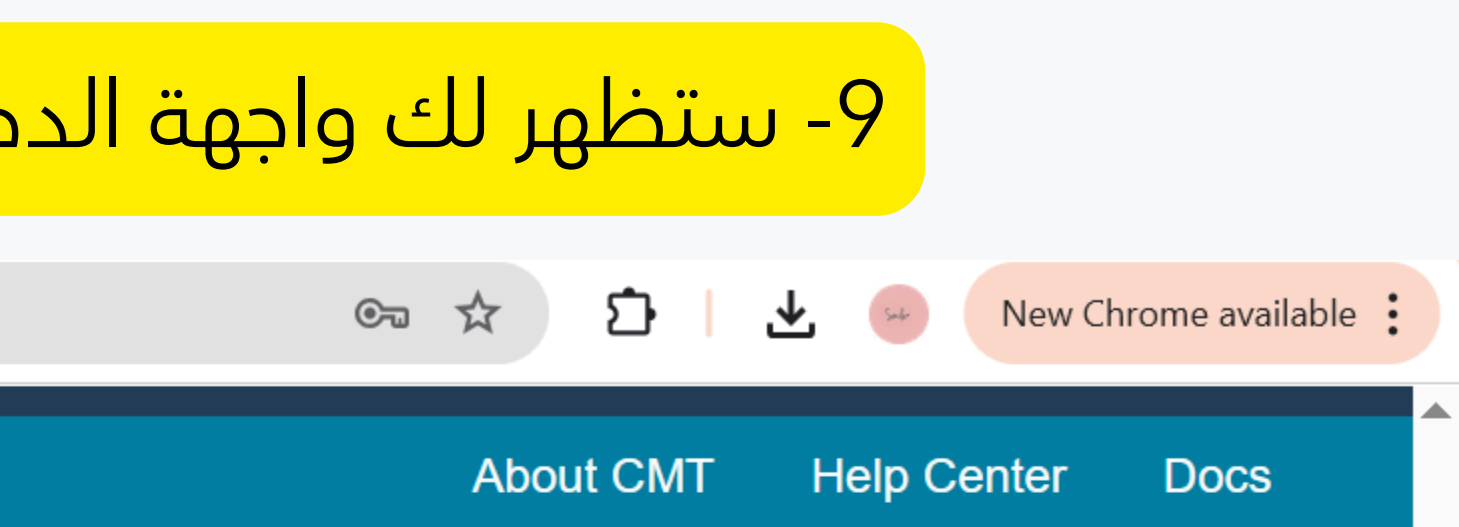

## 10- في Type to filter ابحث عن المؤتمر (في هذه الحالة best)

→ C <sup>c</sup> cmt3.research.microsoft.com/Conference/Recent

### Conferences

### **Conference List**

 My Conferences (0)
 All Conferences

 Name
 Start Date
 Location
 External URL

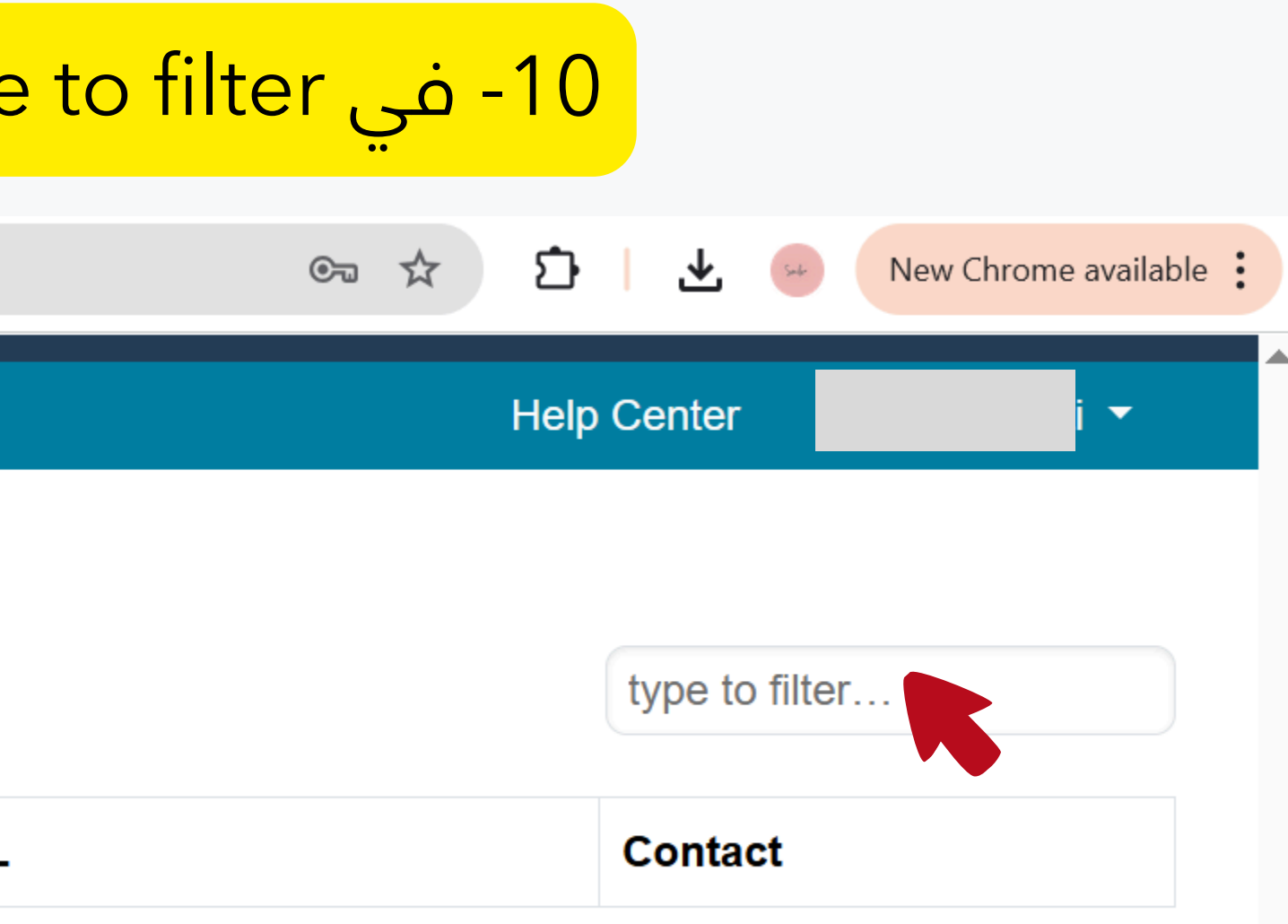

## 11- سيظهر لك المؤتمر بالبيانات الخاصة به , قم بالنقر عليه

C cmt3.research.microsoft.com/Conference/Recent

#### Conferences

 $\rightarrow$ 

## **Conference List**

My Conferences (0)

All Conferences

| Name                                                                                                    | Start<br>Date | Location                | Externa             |
|----------------------------------------------------------------------------------------------------|---------------|-------------------------|---------------------|
| The First Conference on Biomedical Engineering Sciences and Technologies                                                                                | 12/6/2025     | Tripoli, Libya          | https://t           |
| XIV International Conference on Business, Entrepreneurship,<br>Sustainability through Technology & Innovation                                           | 10/9/2025     | Indore, India           | https://a           |
| The Pattern Recognition and Machine Intelligence Association Best Student Paper Awards 2025                                                             | 8/15/2025     | Singapore,<br>Singapore | https://\<br>awards |
| PREMIA Best Student Paper Challenge 2024                                                                                                    | 8/20/2024     | Singapore,<br>Singapore | https://\<br>awards |
| 3rd International Conference on Biomedical Engineering Science<br>and Technology (ICBEST-2024): Recent Advances in Computational<br>Health and Medicine | 1/27/2024     | Raipur, India           | https://\           |

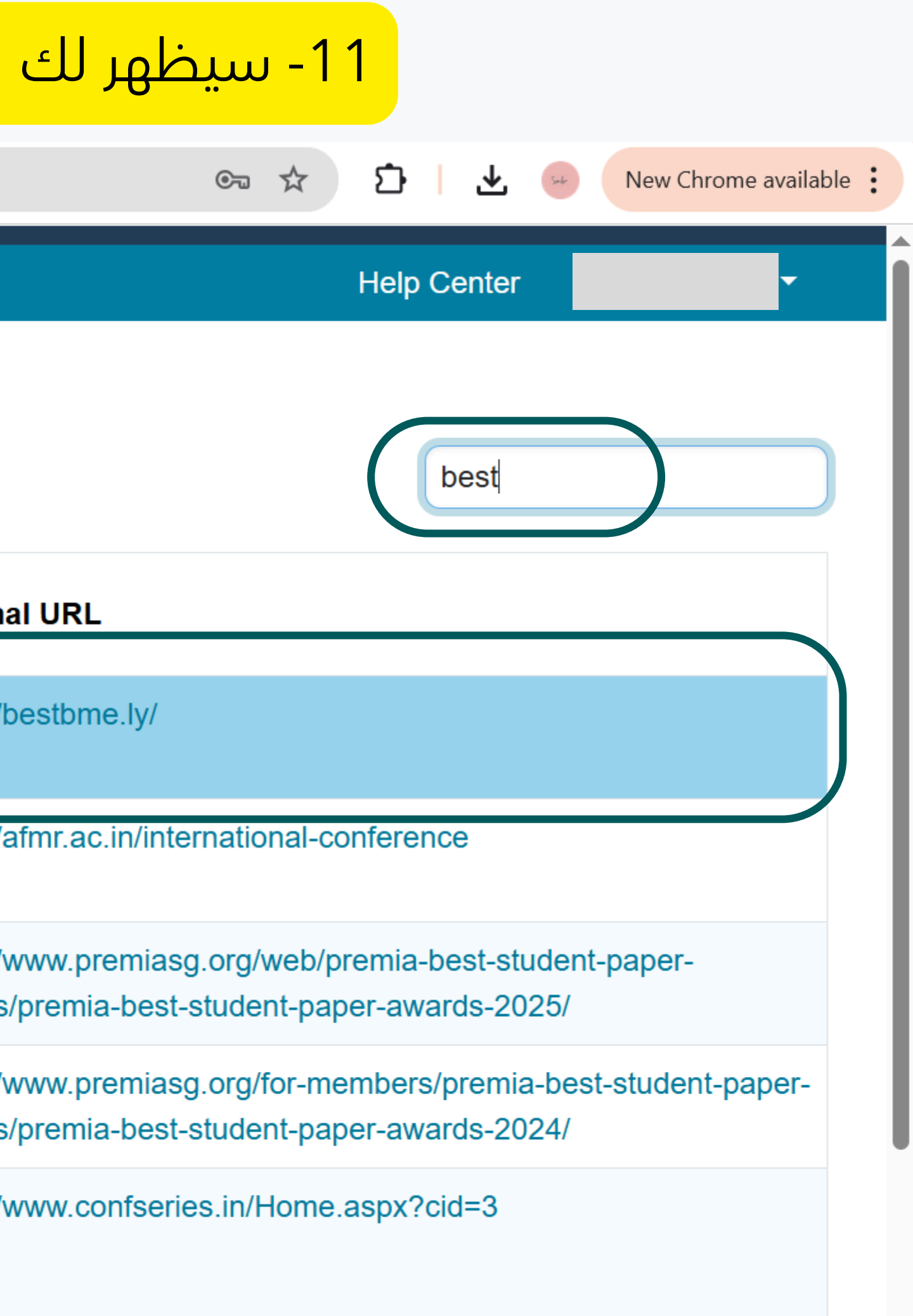

## 12 - ستظهر لك واجهة تخص مؤتمر BEST2025 و تحديدا واجهة Authors الخاصة بالمشاركين بالاوراق البحثية

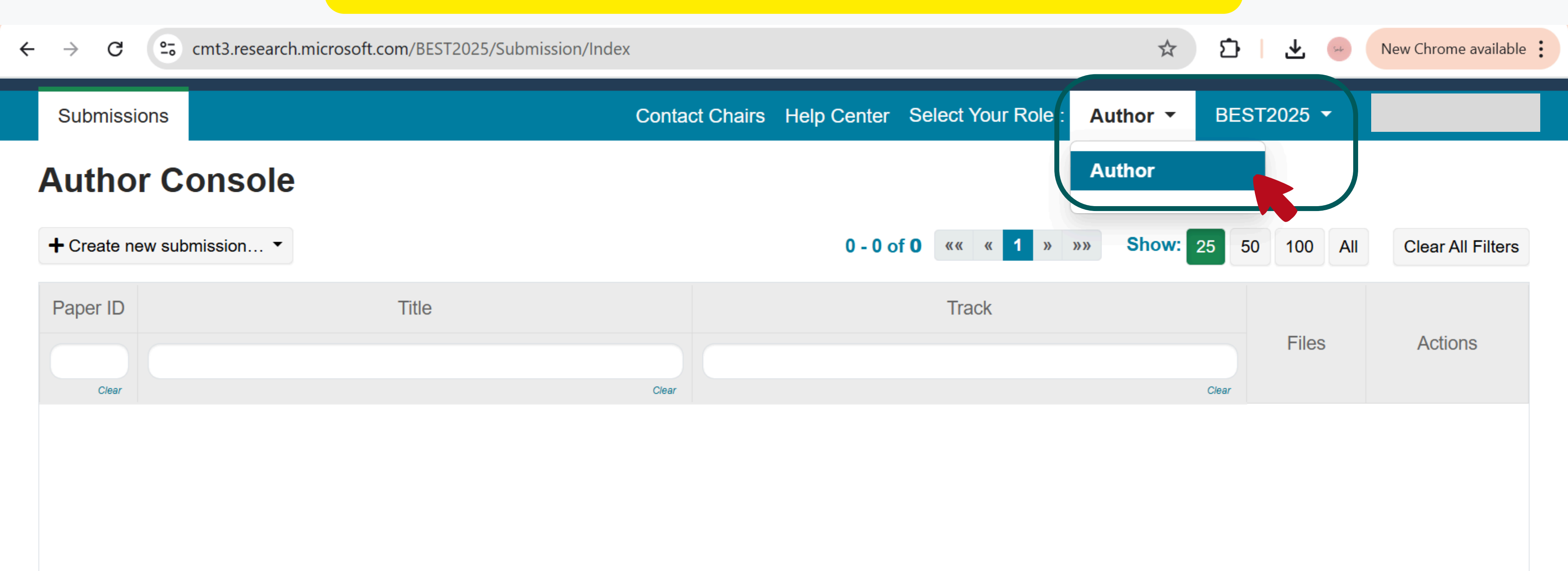

## 13 - انقر على creat new submission, واختر المحور الذي ستشارك به

**25** cmt3.research.microsoft.com/BEST2025/Submission/Index

Submissions

С

 $\rightarrow$ 

Contact Chairs Help Center Select Your Role :

## **Author Console**

+ Create new submission... • Medical Devices and Control Systems **Biomechanics and Biomaterials Biochemical Engineering Tissue and Genetic Engineering** Clear Physiotherapy and Rehabilitation Engineering Medical Radiation Engineering **General Topics** 

Consumer Health Privacy | Request Free Site https://cmt3.research.microsoft.com/BEST2025/Submission/Index#

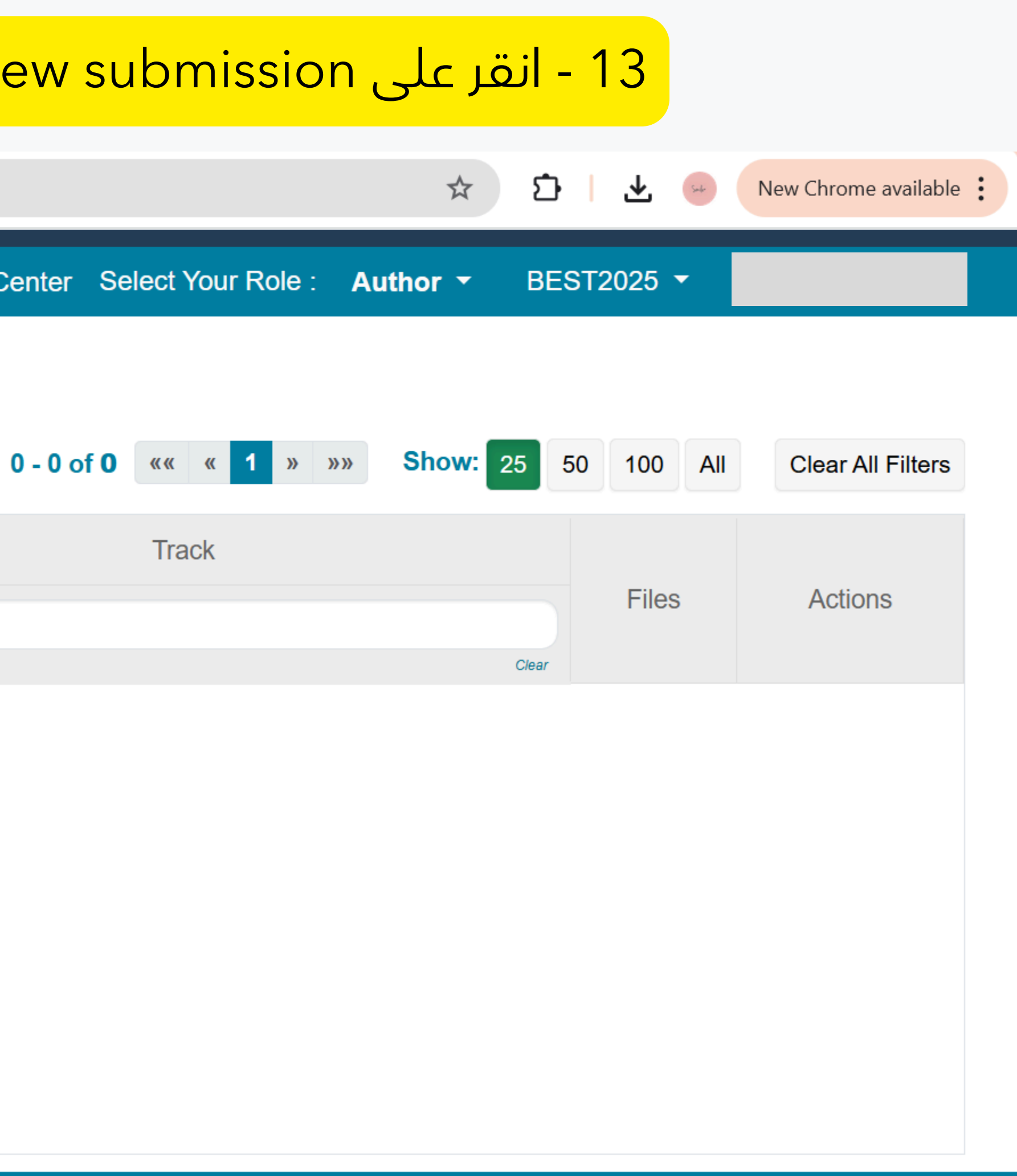

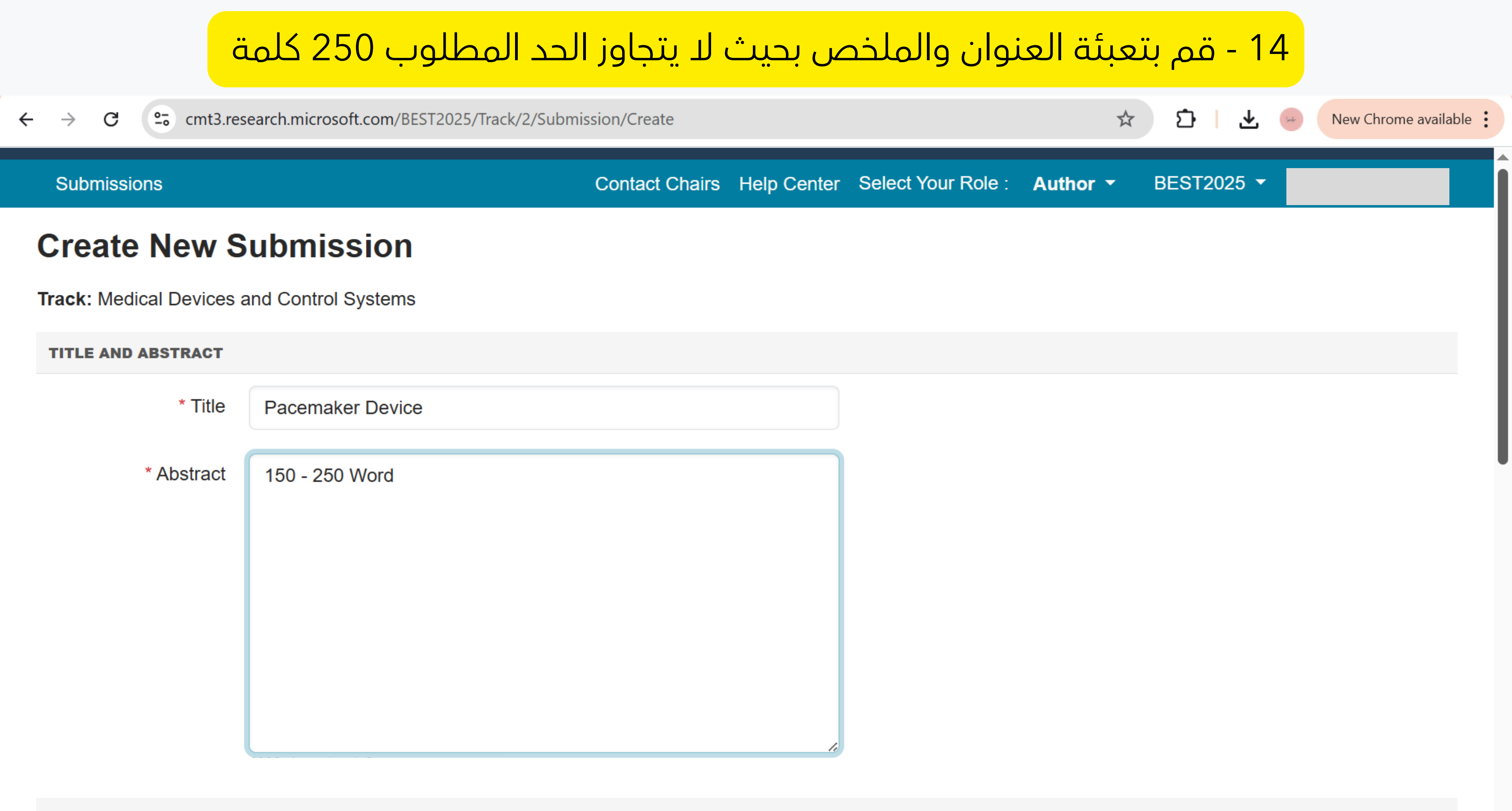

#### **AUTHORS \***

You may add your coauthors.

## 15 - لإضافة باقي الأعضاء المشاركين معك في الورقة البحثية، قم بتعبئة البيانات الخاصة بهم وقم بالنقر على Add

→ C <sup>cmt3.research.microsoft.com/BEST2025/Track/2/Submission/Create</sup>

#### **AUTHORS \***

You may add your coauthors.

| Primary Contact       | t Email            |                |            | First Name |    | Last Nar | ne       |       |
|-----------------------|--------------------|----------------|------------|------------|----|----------|----------|-------|
|                       | @uot.e             | du.ly          |            |            |    |          |          |       |
| Email Email           |                    | First Name     | First Nar  | ne         | La | st Name  | Last N   | Vame  |
| Organization          | Organization       | Count          | try/Region | Select     |    | ~ ·      | - Add    | Ca    |
| SUBJECT AREAS*        |                    |                |            |            |    |          |          | 6     |
| ☐Artificial Intellige | nce and Machine Le | earning in BME |            |            |    | □G       | enetic E | Engir |

□ Control Systems in Medical Devices

Design and Development of Medical Devices and Biotechnologies

FILES

You can upload from 1 to 2 files. Maximum file size is 100 Mb. We accept **pdf** formats.

|     |                    | ☆ | Ď | ₹ | Sub-  | New   | Chror | ne availat          | ole : |  |
|-----|--------------------|---|---|---|-------|-------|-------|---------------------|-------|--|
|     |                    |   |   |   |       |       |       |                     |       |  |
|     | Organization       |   |   | C | ountr | y/Reg | ion   |                     |       |  |
|     | Tripoli university | / |   |   |       |       | ×     | $\wedge \downarrow$ |       |  |
| Э   |                    |   |   |   |       |       |       |                     |       |  |
| ano | cel                |   |   |   |       |       |       |                     | J     |  |
|     |                    |   |   |   |       |       |       |                     |       |  |

gineering and Biotechnological Innovations

□Neural Engineering and Wearable Technologies.

## 16 - اختر المحور الفرعي للورقة البحثية الخاصة بك

| ←                | $\rightarrow$ | G       | 0<br>-0  | cmt3.rese     | earch.mici  | rosoft.con   | n/BEST  | 2025/Ti  | rack/2/          | Submissi | on/Cr | eate  |                 |             |       |            |     |
|------------------|---------------|---------|----------|---------------|-------------|--------------|---------|----------|------------------|----------|-------|-------|-----------------|-------------|-------|------------|-----|
|                  |               |         |          |               |             |              |         |          | J                |          |       |       |                 |             |       |            | ~   |
| $\left( \right)$ | SUBJ          | ECTA    | REAS*    |               |             |              |         |          |                  |          |       |       |                 |             |       |            |     |
|                  | □Artifi       | icial I | ntellig  | jence and     | d Machir    | ne Learn     | ing in  | BME      |                  |          |       |       |                 |             | □Ge   | netic Eng  | jir |
|                  | Con           | trol S  | ysten    | ns in Med     | ical Dev    | ices         |         |          |                  |          |       |       |                 |             | □Ne   | ural Engii | ne  |
|                  | D             | an ar   | nd De    | velopme       | nt of Me    | dical De     | vices   | and Bi   | otechi           | nologies | ;     |       |                 |             |       |            |     |
|                  |               |         |          |               |             |              |         |          |                  |          |       |       |                 |             |       |            |     |
|                  | FILES         | 6       |          |               |             |              |         |          |                  |          |       |       |                 |             |       |            |     |
|                  | You can       | upload  | l from 1 | to 2 files. N | laximum fil | e size is 10 | 0 Mb. V | Ve accep | ot <b>pdf</b> fo | rmats.   |       |       |                 |             |       |            |     |
|                  |               |         |          |               |             |              |         |          |                  |          |       | D     | rop file<br>-or | es here<br> | •     |            |     |
|                  |               |         |          |               |             |              |         |          |                  |          |       | 🛈 Upl | oad fror        | m Comp      | outer |            |     |
|                  |               |         |          |               |             |              |         |          |                  |          |       |       |                 |             |       |            |     |
|                  |               |         |          |               | 8           | Submit       |         | Can      | cel              |          |       |       |                 |             |       |            |     |
|                  |               |         |          |               |             |              |         |          |                  |          |       |       |                 |             |       |            |     |

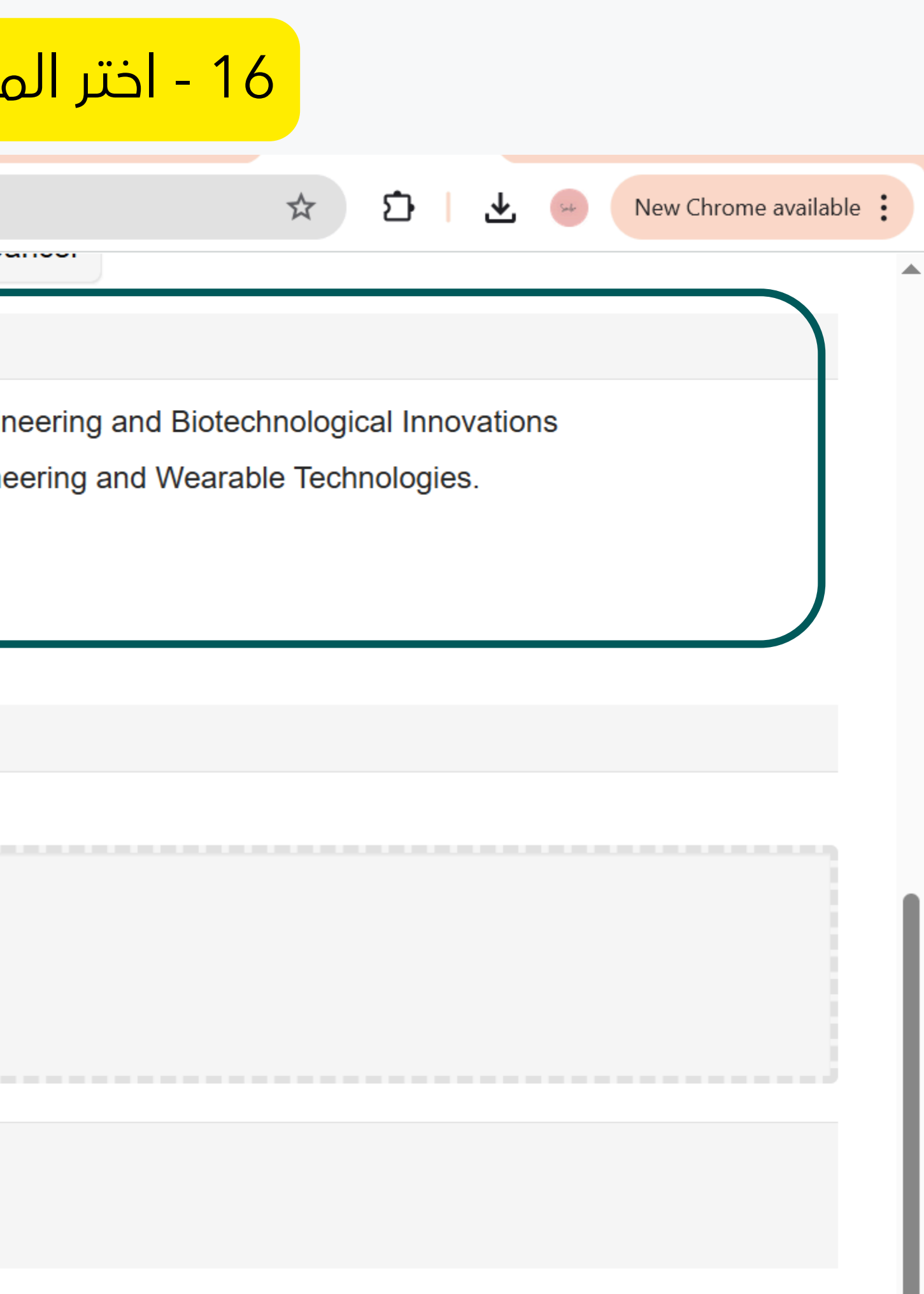

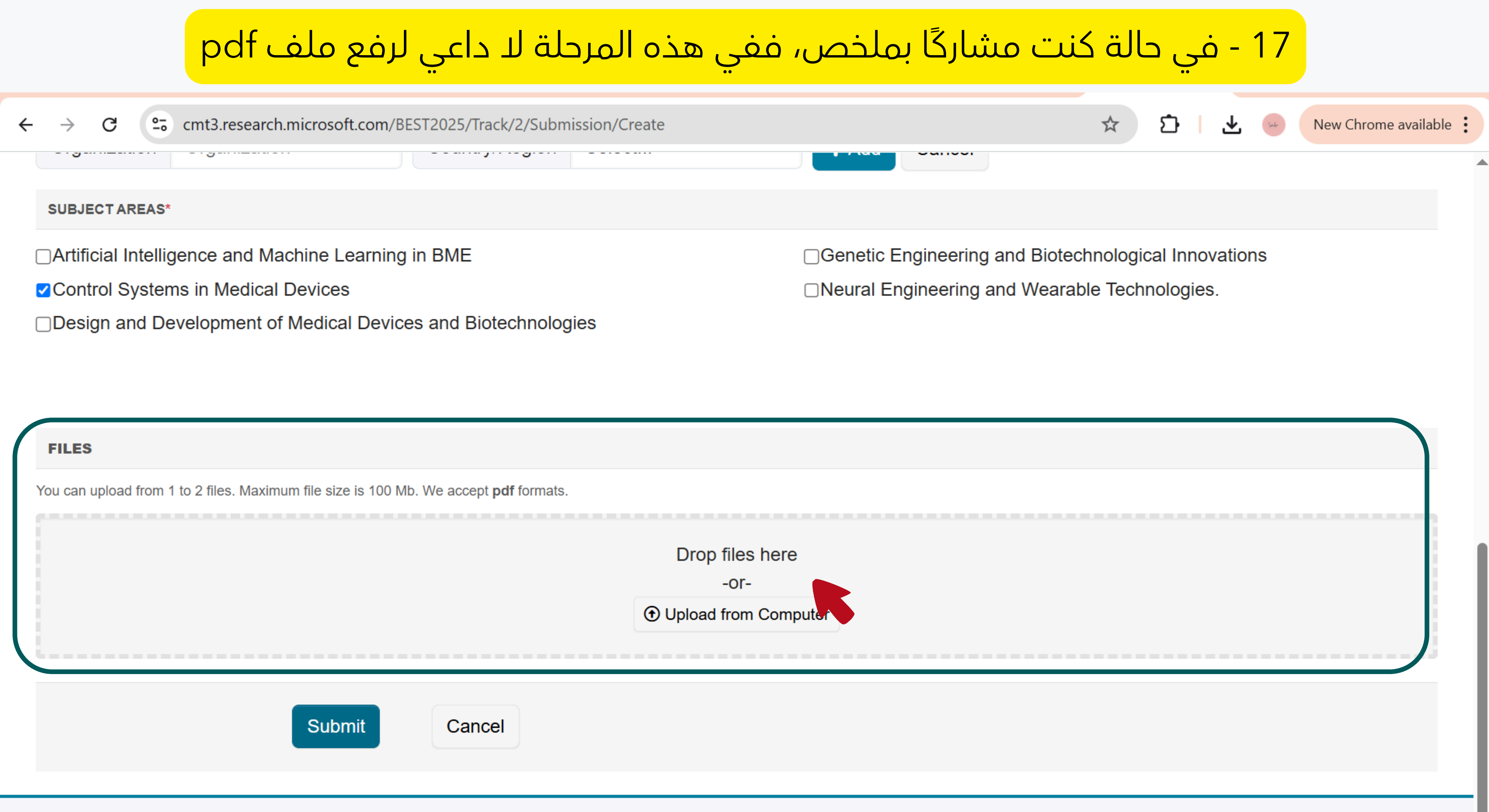

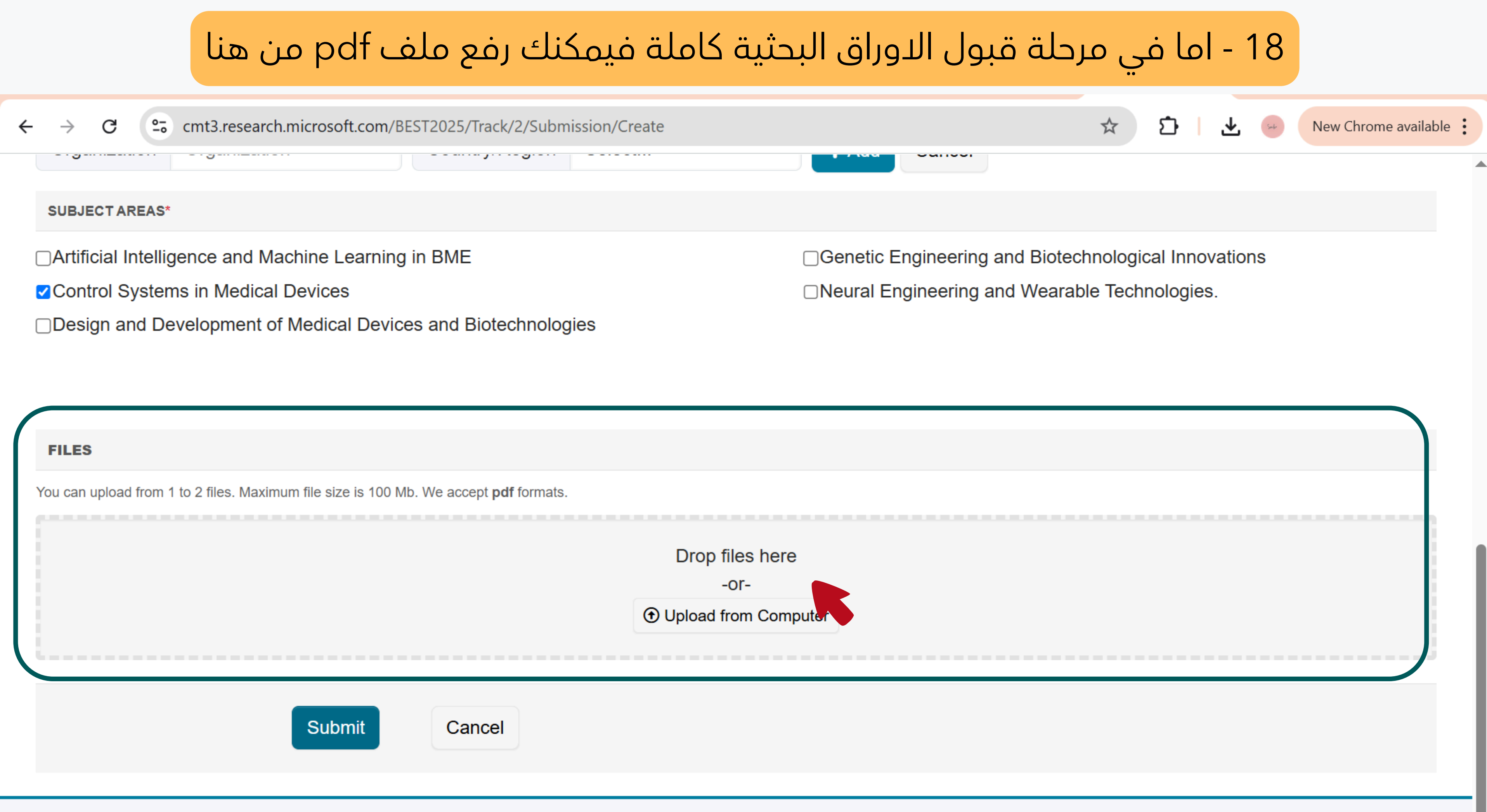

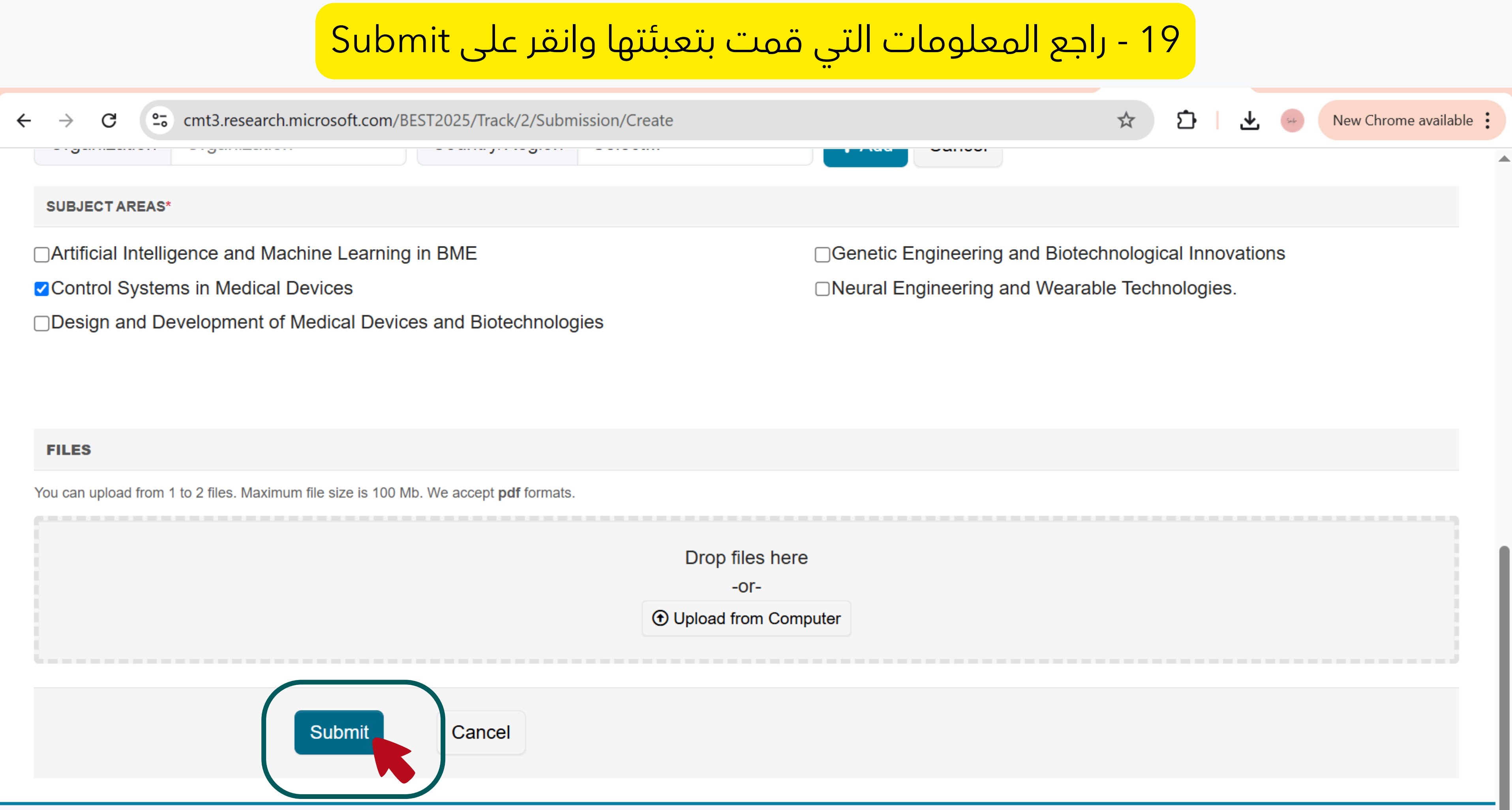

## 20 - ستصلك رسالة على بريدك الإلكتروني تؤكد وصول ورقتك البحثية إلى اللجنة العلمية ورقمها التسلسلي Paper ID

• outlook.office.com/mail/inbox/id/AAQkADYzYjE2MzkxLTM1MDEtNGMxOS1hZmMxLWIxNWNkMzk2NmZjNAAQANAio...

С

|    | Outlook                                                                               | Q Search                                                                                                    |                                                                                         |
|----|---------------------------------------------------------------------------------------|----------------------------------------------------------------------------------------------------|-----------------------------------------------------------------------------------------|
|    | E Home View Hel                                                                       | р                                                                                                    |                                                                                         |
|    | New mail V 🛈 Dele                                                                     | te 🗸 🖻 Archive ( Report 🗸 🚿 Sweep 🕞 Move to                                                                                  | $\sim$ $\leftarrow$ $\leftarrow$ $\sim$ $\checkmark$ Quick steps $\sim$ $\bigcirc$ Real |
| 0  | > Favorites                                                                           | <b>Focused</b> Other $\Box = \uparrow \downarrow$ <b>The</b>                                                                 | First Conference on Biomedical Engineering S                                            |
| •• | ✓ Folders                                                                             | ✓ Pinned                                                                                                    |                                                                                         |
| •  | Inbox 2                                                                               | sms support  بيانات الدخول للنظام الالكتروني                                                                                 | Hello,<br>The following submission has been crea                                        |
| *  | Drafts Sent Items                                                                     | > System - النظام System - النظام System - بين نظام - System Mail                                                            | Track Name: Medical Devices and Contro                                                  |
| •  | ① Deleted Items                                                                       | ✓ Today                                                                                                    | Paper ID: 3                                                                             |
| 00 | Column Junk Email                                                                     | <ul> <li>Microsoft CMT  ☆  ☆</li> <li>The First Conference o 11:15 AM  ⊕</li> <li>Hello, The following submission</li> </ul> | Abstract:<br>150-250 word                                                               |
|    | <ul> <li>Archive</li> <li>Conversation Histo</li> <li>Conversation Folders</li> </ul> | MC Microsoft CMT<br>Account Verification 2:03 AM<br>Hello Shada, Please click the follo                                      | Created on: Sun, 01 Jun 2025 09:15:13<br>Last Modified: Sun, 01 Jun 2025 09:15:         |
|    |                                                                                       | ✓ February                                                                                                    | Authors:<br>- s.elwefati@uot.edu.ly (Primary)                                           |
|    | සී Go to Groups                                                                       | N no-reply<br>N 2/13/2025 بموقع جامعة طرابلس                                                                                 | Primary Subject Area: Control Systems<br>Secondary Subject Areas: Not Entered           |
|    |                                                                                       | اضغط هنا مع تحيات إداره الموقع                                                                                               | Submission Files: Not Uploaded                                                          |
|    |                                                                                       |                                                                                                    | Submission Questions Response: Not Ent                                                  |

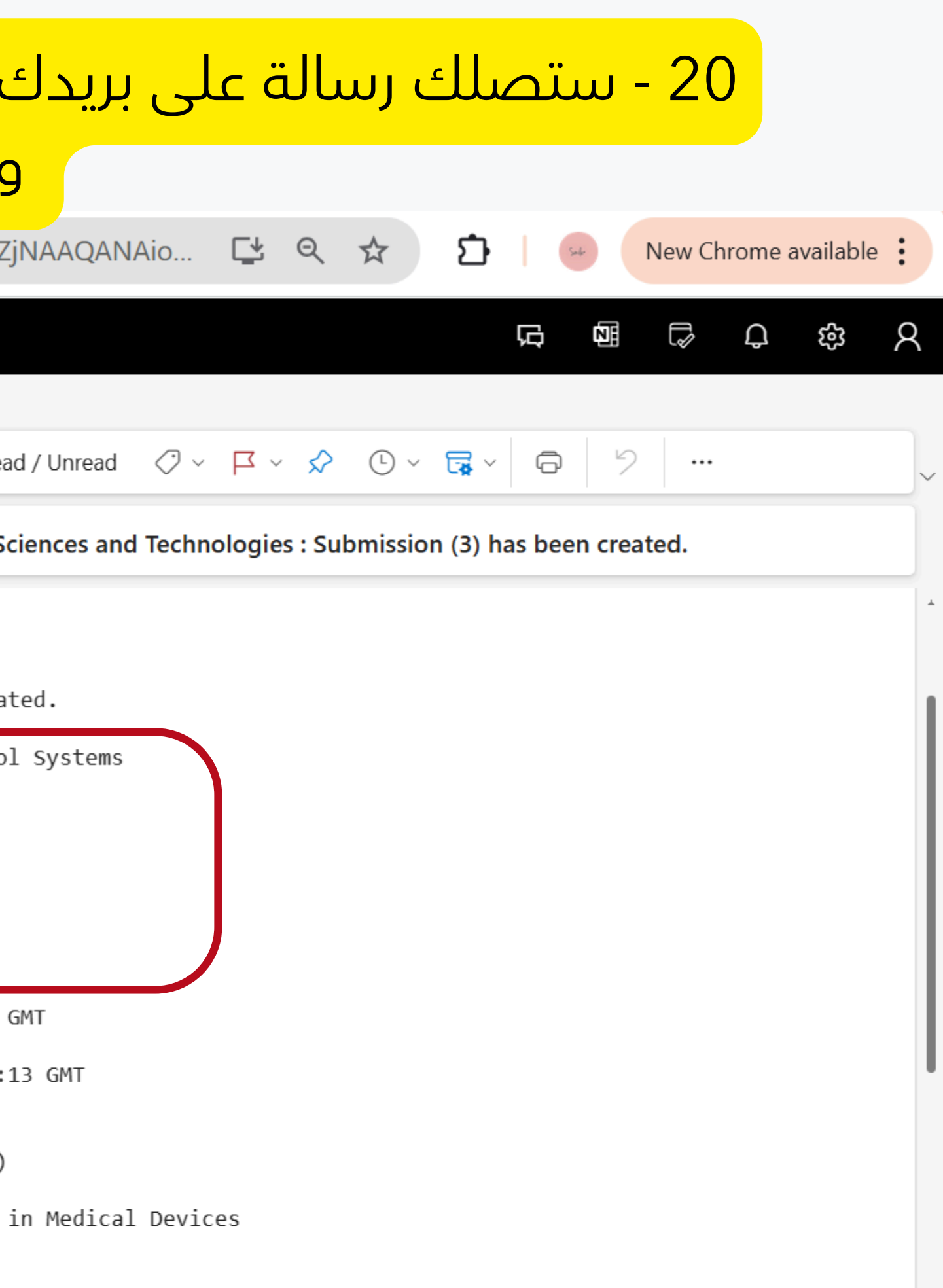

cered

# بعد فتح حساب فی CMT

# يمكنك الدخول مباشرة من الموقع الخاص بالمؤتمر لمتابعة قبول الورقة و المراحل القادمة

<u>www.bestbme.ly</u>

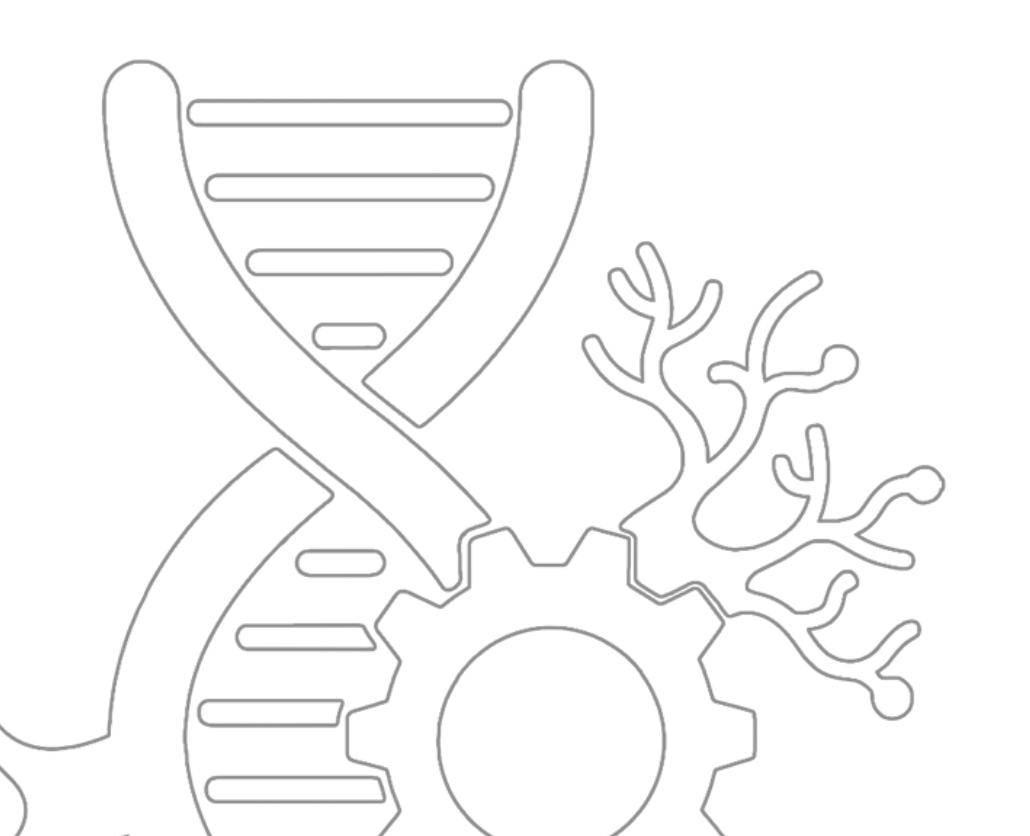

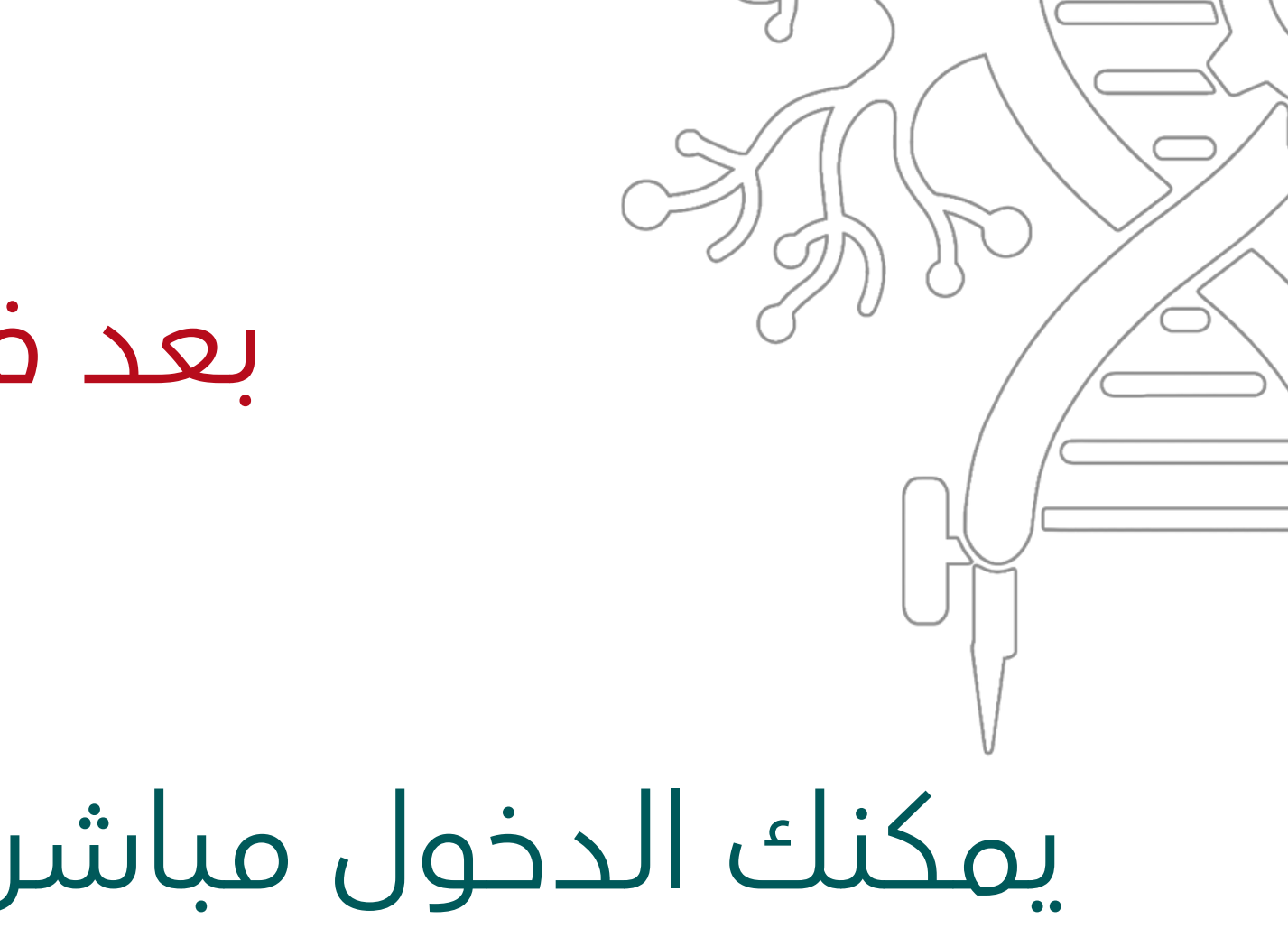

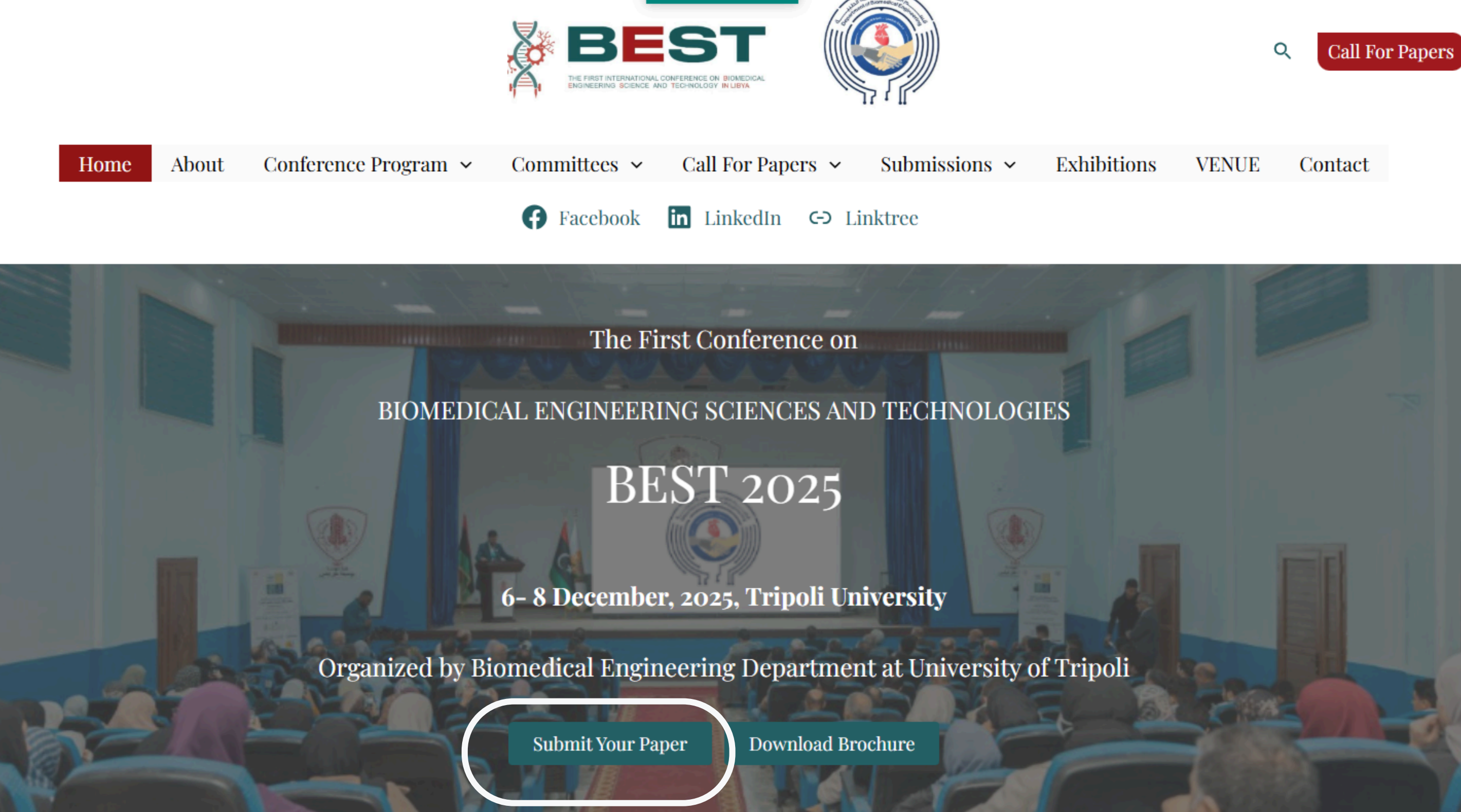

### ← → C = cmt3.research.microsoft.com/User/Login?ReturnUrl=%2FBEST2025%2FConsole%2FAuthor

### Microsoft CMT

| Email *                                                                                          |
|--------------------------------------------------------------------------------------------------|
| i@uot.edu.ly                                                                                     |
| Password *                                                                                       |
| ••••••                                                                                           |
|                                                                                                  |
| Log In                                                                                           |
| Forgot your password? New to CMT? Register                                                       |
| THE FIRST INTERNATIONAL CONFERENCE ON BIOMEDICAL<br>ENGINEERING SCIENCES AND TECHNOLOGY IN LIBYA |
| The First Conference on Biomedical<br>Engineering Sciences and Technologies                      |

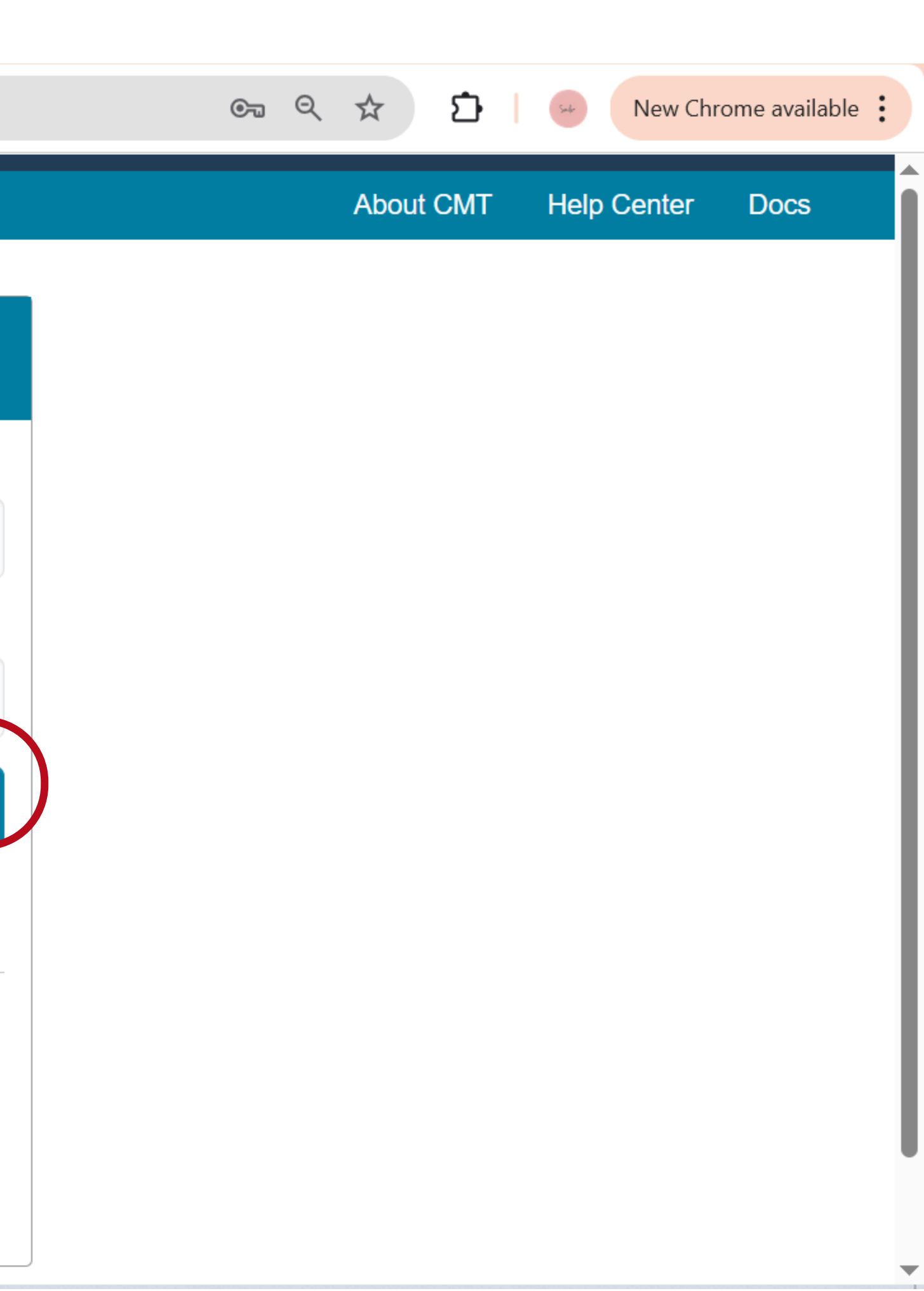

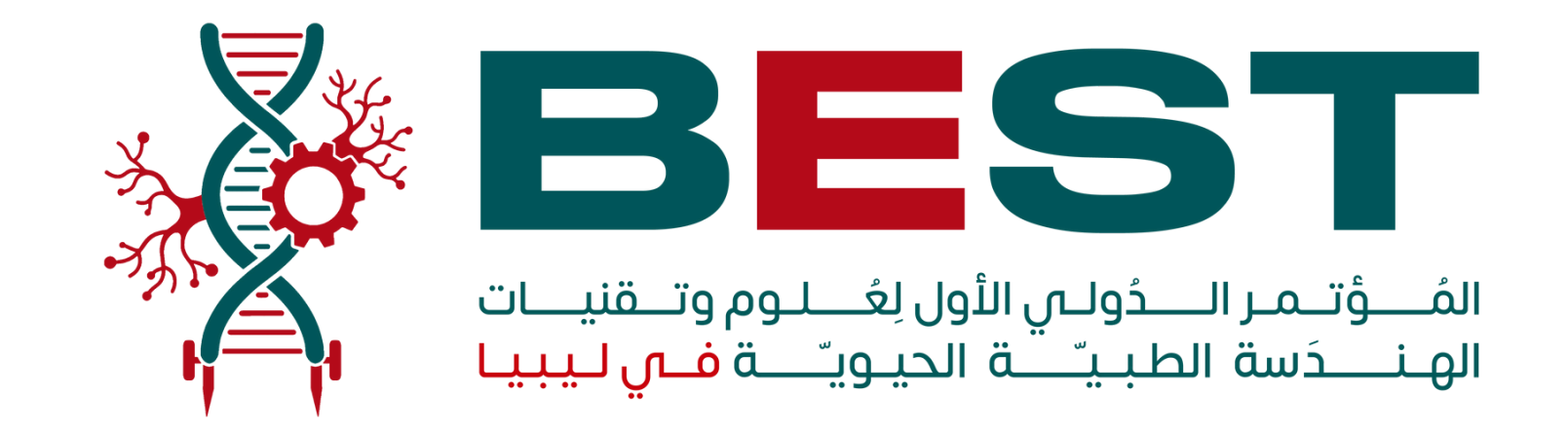

# لأى استفسار يمكنكم التواصل على:

Whatsapp:+218-91-655-5141/+218-91-320-4086

E-mail : info@bestbme.ly

تمنياتنا لكم بالتوفيق

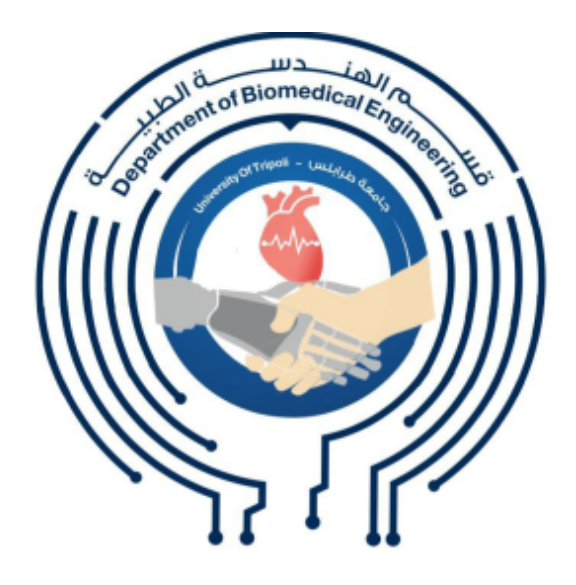

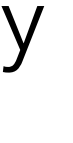

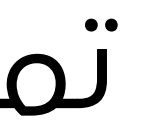